Security Classification:

# RK3399 Linux Buildroot System Development Guide

| Mark :      | Version :        | V1.1       |  |
|-------------|------------------|------------|--|
| [√] Editing | Author :         | hgc        |  |
| [ ] Issued  | Completed Date : | 2017-02-27 |  |

福州瑞芯微电子股份有限公司

Fuzhou Rockchips Semiconductor Co., Ltd

(All rights reserved)

# **Revision History**

| Date       | Version No. | Revision Note              | Author | Checker |
|------------|-------------|----------------------------|--------|---------|
| 2017-01-09 | V1.0        | Initial version            | hgc    | lby     |
| 2017-02-27 | V1.1        | Add Linux PC download tool | hgc    | lby     |
|            |             |                            |        |         |
|            |             |                            |        |         |

| 1    |
|------|
| ·· 1 |
| 1    |
| 1    |
| 1    |
| 1    |
| 1    |
| 1    |
| 2    |
| 2    |
| 3    |
| 3    |
| 3    |
| 3    |
|      |

# Content

# — 、Compilation

#### 1、 uboot compilation

make rk3399\_linux\_defconfig && make ARCHV=aarch64 -j12

#### 2 、 kernel compilation

make ARCH=arm64 rockchip\_linux\_defconfig && make ARCH=arm64 rk3399-sapphireexcavator-linux.img -j12

#### 3、 rootfs system and app compilation

cd buildroot && make rockchip\_rk3399\_defconfig && cd .. && ./build\_all.sh && ./mkfirmware.sh

#### 4、 final image under rockimg directory

#### Note:

#### 1、 cross-compile environment setup:

Cross-compile tool is under buildroot/output/host/usr/ directory. Need to set tool bin/ directory and arm-rockchip-linux-gnueabihf/bin/ directory as environment variables. Or you can directly "source envsetup.sh" in top directory to config environment variable automatically. But it is only effective for current console.

#### 2、 system compile

Run "./build\_all.sh", it will find rk\_make\_first.sh and rk\_make.sh automatically in the system, and then execute compiling command. If only need to compile single module, you can enter the module directory and execute rk\_make.sh or rk\_make\_first.sh command.

## 二、Flashing image

#### 1. Connect power cable and usb download cable

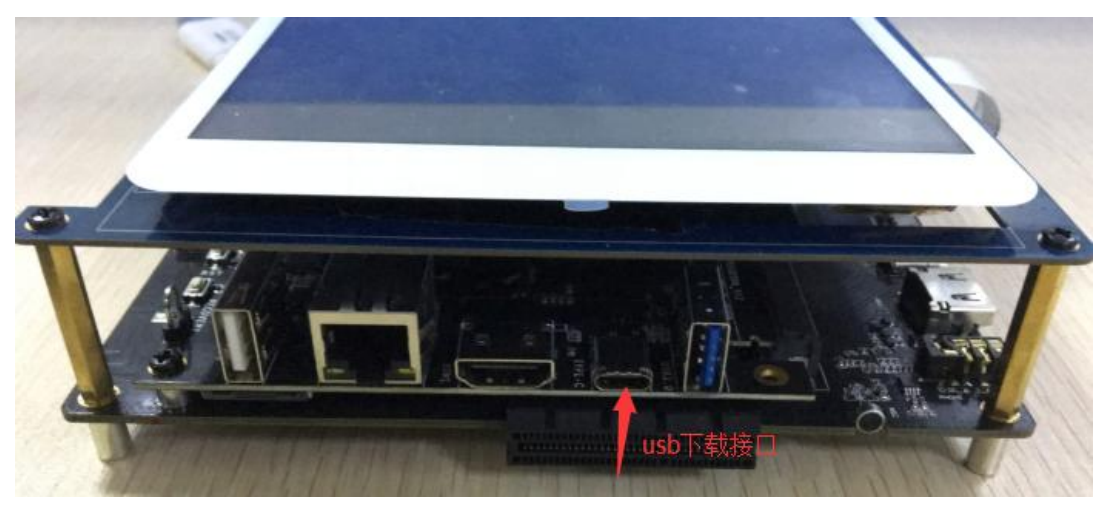

RK3399 excavator device

2、 Press and hold vol+ button and then press rst button

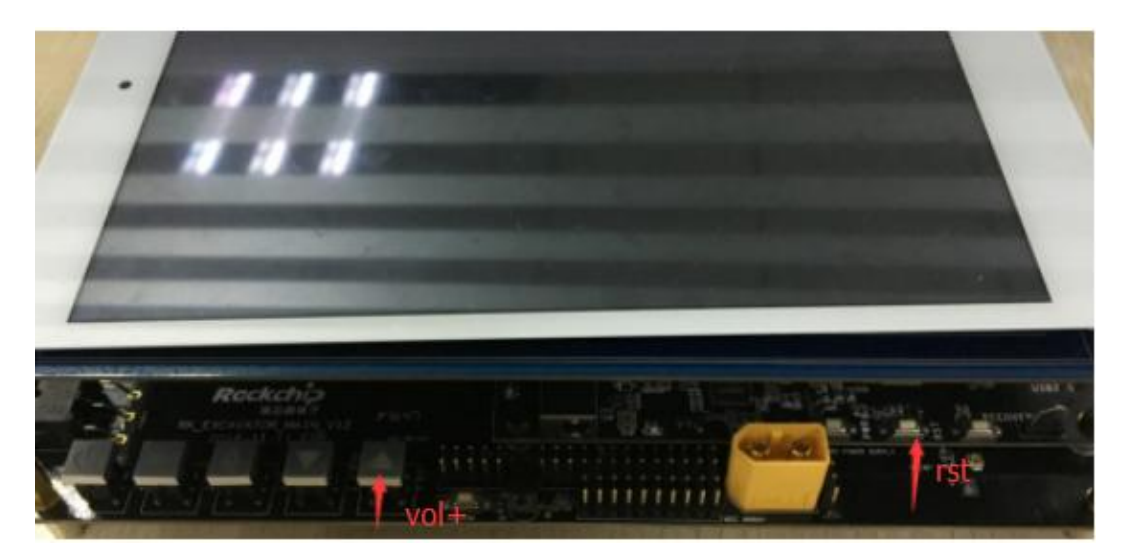

RK3399 excavator device

#### **3**、Running flashing tool with PC

#### 3.1 Window PC

Tool is in tools/windows. Run AndroidTool.exe, choose the target image and then click "Run" button as shown in below picture.

| 戦道像 升級固件 高級功能        #    地址    名字    路径    …      1    ✓    0x0000000    Loader    \rocking\RX399MiniLoaderAll_V1.0.,    …      2    ✓    0x0000000    Farameter    \rocking\parameter.txt    …      3    ✓    0x00002000    U-Boot    \rocking\parameter.txt    …      5    ✓    0x00002000    Resource    \rocking\trust.ing    …      6    ✓    0x00002000    Kernel    \rocking\trust.ing    …      7    ✓    0x000017000    Boot    \rocking\trust.ing    …      xoader Ver:1.05    执行    切換    低格    清空 | ndr  | oid   | 开发工具 v2.35 |               |                         | - |  |
|----------------------------------------------------------------------------------------------------|------|-------|------------|---------------|-------------------------|---|--|
| 地址  名字  路径  …    1  ▼  0x0000000  Loader  …    2  ▼  0x0000000  Parameter  …    3  ▼  0x00002000  U-Boot  …    4  ▼  0x00004000  Tutt  …    5  ▼  0x00006000  Resource  …    6  ▼  0x00002000  Resource  …    7  ▼  0x000017000  Boot  …    7  ▼  0x00017000  Boot  …                                                                                                    | 载镜   | 懅     | 升级固件 高级    | 吸功能           |                         |   |  |
| 1  ○  0x00000000  Parameter  \rooking\understruct  0    3  ○  0x00002000  U-Boot  \rooking\understruct  img    4  ○  0x00004000  Trust  \rooking\trust.img  img    5  ○  0x00002000  Kernel  \rooking\trust.img  img    6  ○  0x000017000  Boot  \rooking\trust.img    7  ○  0x000017000  Boot  \rooking\trust.img                                                                                                    | #    |       | 地址         | 名字            | 路径 …                    |   |  |
| 2 V 0x00002000 V-Boot\rooking\pubmitter.int<br>4 V 0x00002000 V-Boot\rooking\trust.ing<br>5 V 0x00006000 Resource\rooking\trust.ing<br>6 V 0x00008000 Kernel\rooking\kernel.img<br>7 V 0x00017000 Boot\rooking\rootfs.img<br>                                                                                                    | 2    |       | 0x0000000  | Loader        | \recking\ncomptor tvt   |   |  |
| xoader Ver:1.05  执行  切換  低格  清空                                                                                                    | 3    | Ţ     | 0×00000000 | 1 ar alle cer | \rocking\uboot ing      |   |  |
| 5  ✓  0x00006000  Resource  ing    6  ✓  0x00008000  Kernel \rocking\resource.ing    7  ✓  0x00017000  Boot \rocking\rootfs.ing                                                                                                    | 4    | 1     | 0x00004000 | Trust         | . \rocking\trust.ing    |   |  |
| 6 ▼ 0x00002000 Kernel\rocking\kernel.img<br>7 ▼ 0x00017000 Boot\rocking\rootfs.img<br>                                                                                                    | 5    | 1     | 0x00006000 | Resource      | . \rockimg\resource.img |   |  |
| 7 ▼ 0x00017000 Boot\rocking\rootfs.img                                                                                                    | 6    | 7     | 0x0000E000 | Kernel        | \rocking\kernel. ing    |   |  |
| .oader Ver:1.05 执行 切换 低格 清空                                                                                                    | 7    | 1     | 0x00017000 | Boot          | \rockimg\rootfs.img     |   |  |
|                                                                                                    | Load | ler \ | /er:1.05   | 执行            | 切換低格清空                  |   |  |

Windows flashing tool operation interface

#### Note:

1, boot partition in tool is corresponding to rootfs partition in Linux project.
 2, Windows platform needs to install driver which is under tool directory: USB

deriver\DriverAssitant\_v4.4\DriverAssitant\_v4.4, directly right-click to use admin ID to run "DriverInstall.exe" to install.

3.2 Linux PC

Tool is in tools/linux/Linux\_Upgrade\_Tool. Detailed usage method refer to tool package document 《Linux Development Tool User Manual\_v1.0.pdf》.

**Note:** boot partition in tool is corresponding to rootfs partition in Linux project.

## **Ξ、SecureCRT**

#### $\mathbf{1}_{\nabla}$ baud rate parameters configuration

| Session Options - serial-com4                |                          |                     |                    |  |  |
|----------------------------------------------|--------------------------|---------------------|--------------------|--|--|
| <u>C</u> ategory:                            |                          |                     |                    |  |  |
|                                              | Serial Option            | s                   |                    |  |  |
| Logon Actions<br>Serial                      | P <u>o</u> rt:           | COM4 - Flo          | w control          |  |  |
| Terminal  Enulation                          | Baud rate:               | 1500000             | ] D <u>T</u> R/DSR |  |  |
| Modes                                        | Data bits:               | 8 •                 | XON/XOFF           |  |  |
| Emacs<br>Mapped Keys                         | P <u>a</u> rity:         | None 🔻              |                    |  |  |
| Advanced                                     | Stop bits:               | 1 •                 |                    |  |  |
| Window<br>Log File<br>Printing<br>X/Y/Zmodem | <u>S</u> erial break lei | ngth: 100 📺 millise | conds              |  |  |

#### 2、 debugging information print interface

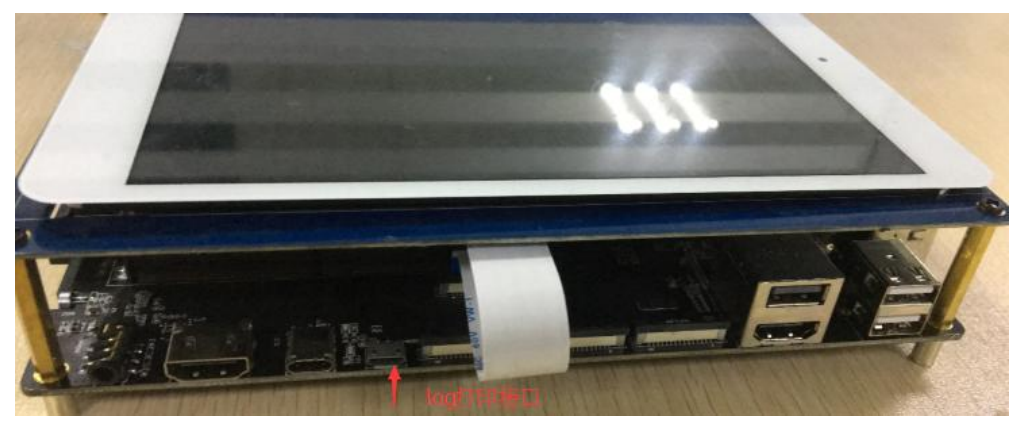

RK3399 excavator device

# 四、Project directory introduction

There are buildroot, app, kernel, u-boot, device, common, config, docs, external, prebuilts, rockimg, rootfs, tools etc. directories under the project directory. Each

directory or its subdirectory corresponds to one git project and submit needs to be done within respective directory.

- 1) buildroot: used for compiling buildroot root file system
- 2) rootfs: deposit debian related files
- 3) app: deposit upper level app, mainly for Carmachin and some testing applications.
- 4) external: relative libs, such as audio, video, network etc.
- 5) kernel: kernel code.
- 6) device/rockchip/rk3399: deposit boot-up initialization script, 3<sup>rd</sup> party lib, bin, alsa/wifi etc. configuration files. Also deposit compiling script. System root directory's several sh scripts are all copied from this directory when repo sync, so if want to submit revised script, need to operate under the directory of device/rockchip/rk3399.

build\_all.sh : compile all  $3^{rd}$  party libs and applications. mkfirmware.sh: pack the final target image.

envsetup.sh: terminal environment variable setting.

7) docs: deposit project help document.

8) prebuilts: deposit gcc and cross-compile tools chain needed for compiling kernel.

- 9) rockimg: deposit compiling output image.
- 10) tools: deposit flashing tool.